# PPR Quick Guide: Registering a Financing Statement (Security Agreement or Lien)

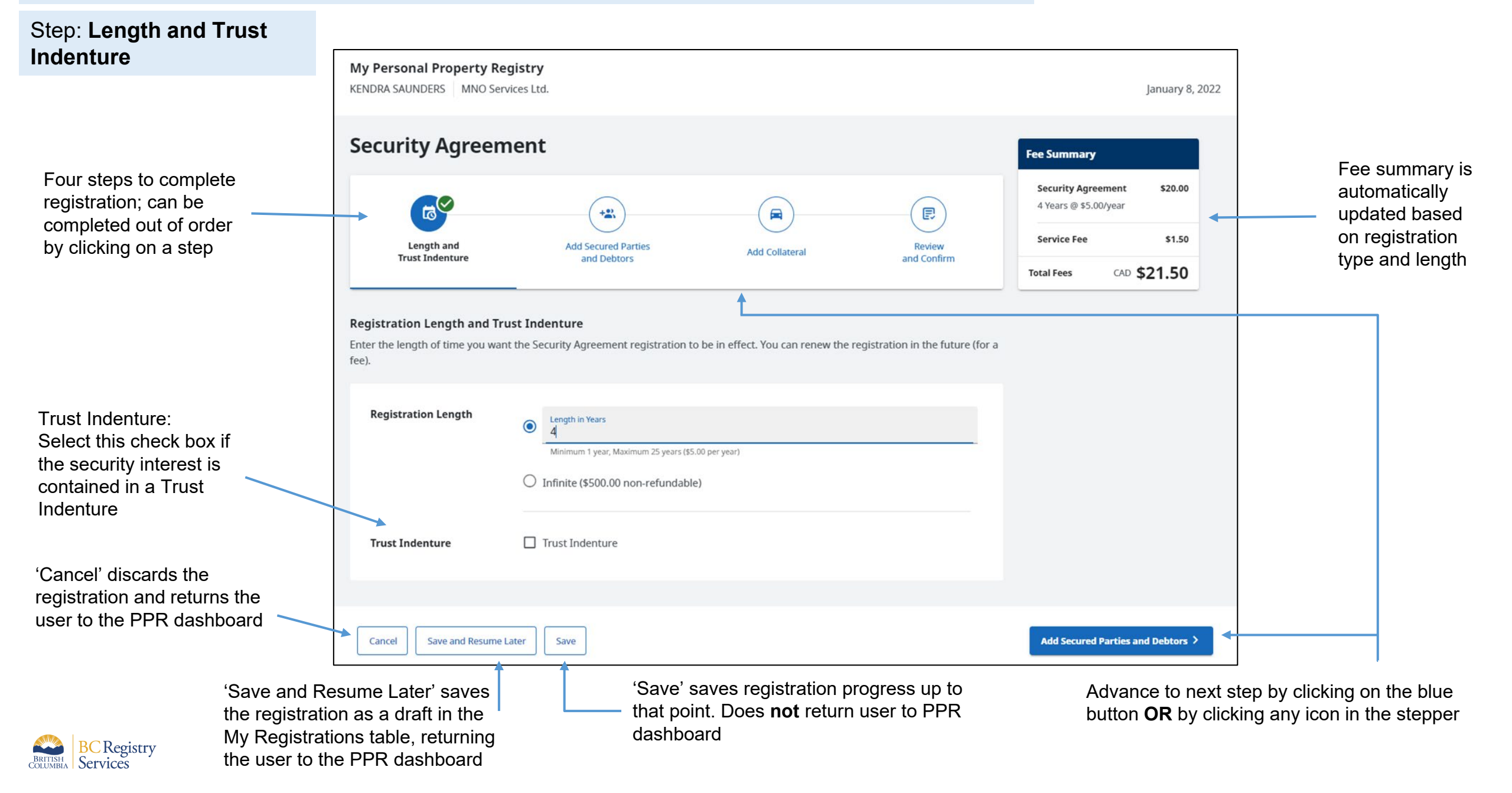

## Step: Add Secured Parties and Debtors

**My Personal Property Registry** KENDRA SAUNDERS MNO Services Ltd. anuary 8, 2022 Fee summary is **Security Agreement** visible on every Fee Summary step of the \$20.00 registration Security Agreement 4 Years @ \$5.00/year Ð +8 Green checkmark signifies all parts of step Service Fee \$1.50 Length and Add Secured Parties Review Add Collateral have been completed. Trust Indenture and Debtors and Confirm CAD \$21.50 Total Fees Lack of checkmark Add Secured Parties and Debtors Click 'Change' to Add the people and businesses who have an interest in this registration. uncompleted step change the Your registration must include the following: **Registering Party** ✓ The Registering Party (see next page) At least one Secured Party Green check marks At least one Debtor **Registering Party** in list signify each of defaults to the the listed items have Registering Party (i) user's account been completed; information **Registering Party is** Address **Registering Party Code** Name Email Address always checked as ₽ MNO Services Ltd. 1175 Douglas St Change **Registering Party** Victoria BC V8W 2E1 defaults to the Canada logged on user's account information

> Information bubble: "Registering Party is based on a user's account information. Change to a different Registering Party by clicking the 'Change' button"

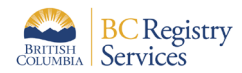

signifies an

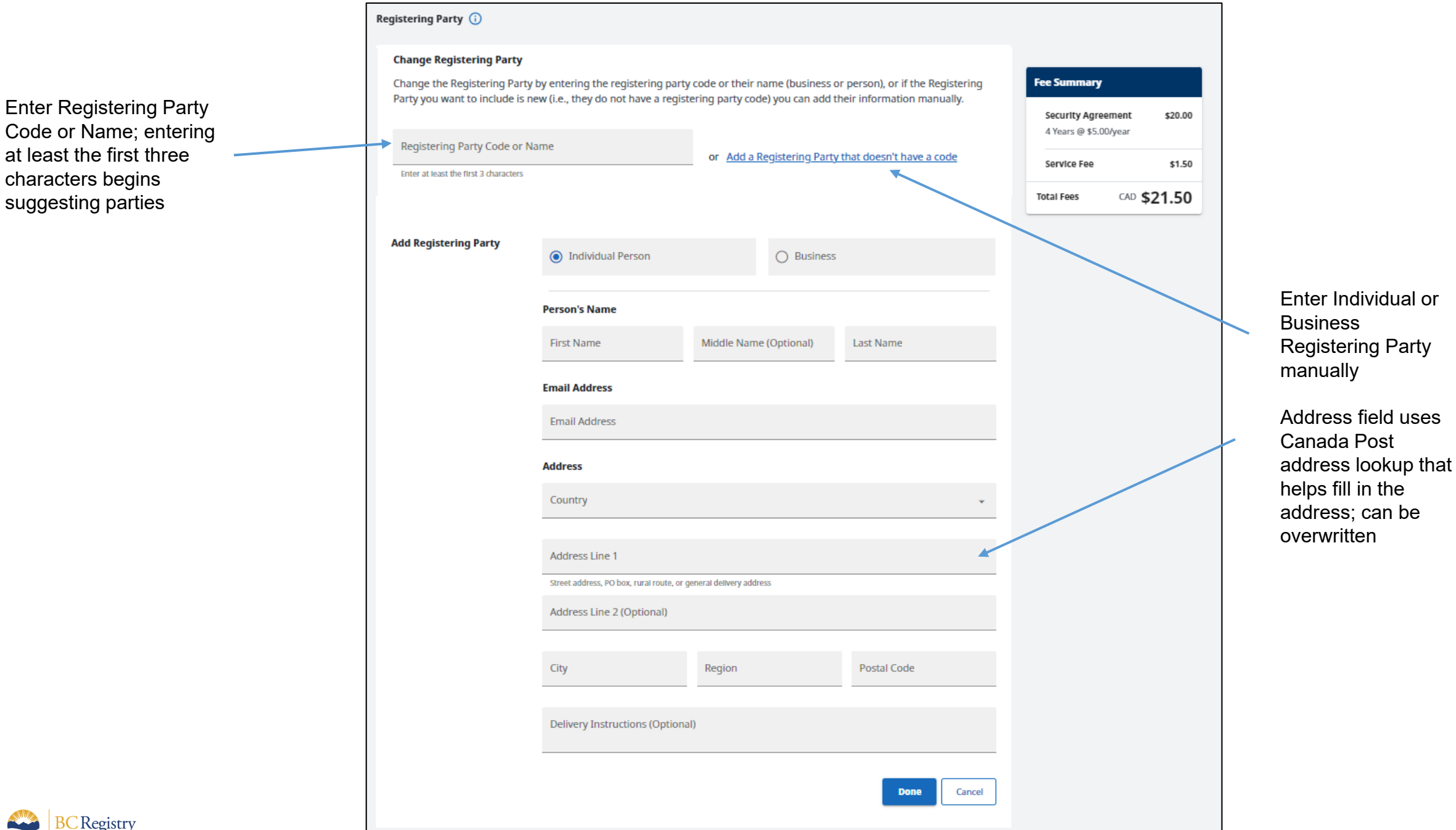

**BC**Registry BRITISH COLUMBIA Services

# Same process appears for Secured Parties as was detailed for Registering Party on previous page

|                                                                                                    |                                 |                                                                          | Ļ                                                                   |                        |                                            |                                                               |                                             |
|----------------------------------------------------------------------------------------------------|---------------------------------|--------------------------------------------------------------------------|---------------------------------------------------------------------|------------------------|--------------------------------------------|---------------------------------------------------------------|---------------------------------------------|
|                                                                                                    | <b>Secur</b><br>Inclue<br>Party | r <b>ed Parties</b><br>de Secured Parties in y<br>you want to include is | our registration by adding thei<br>new (i.e., they do not have a se | r secured<br>ecured pa | party code or their<br>rty code) you can a | name (business or person), o<br>dd their information manually | r if the Secured<br>/.                      |
| If the Registering Party<br>is <i>also</i> one of the<br>Secured Parties, check<br>this box to add the<br>Registering Party to the<br>table of Secured Parties | E                               | Secured Party Code or<br>Inter at least the first 3 charac               | Name<br><sup>ters</sup><br>ing Party as a Secured Party             |                        | or <u>Add a Secure</u>                     | <u>d Party that doesn't have a co</u>                         | <u>de</u>                                   |
| Secured Parties<br>appear in table                                                                                                    | N                               | ame                                                                      | Address                                                             | Email /                | Address                                    | Secured Party Code                                            |                                             |
|                                                                                                    | →                               | BANK OF<br>MONTREAL                                                      | 33757 SOUTH FRASER WAY<br>ABBOTSFORD BC V2S2C3<br>Canada            |                        |                                            | 10006                                                         | Remove                                      |
| Quick Glossarv                                                                                                    |                                 |                                                                          |                                                                     |                        |                                            | Removes Secured                                               |                                             |
| Secured Party: person/business debt is                                                                                                    | owed to.                        |                                                                          |                                                                     |                        |                                            | Party from table                                              | BRITISH<br>COLUMBIA BC Registry<br>Services |

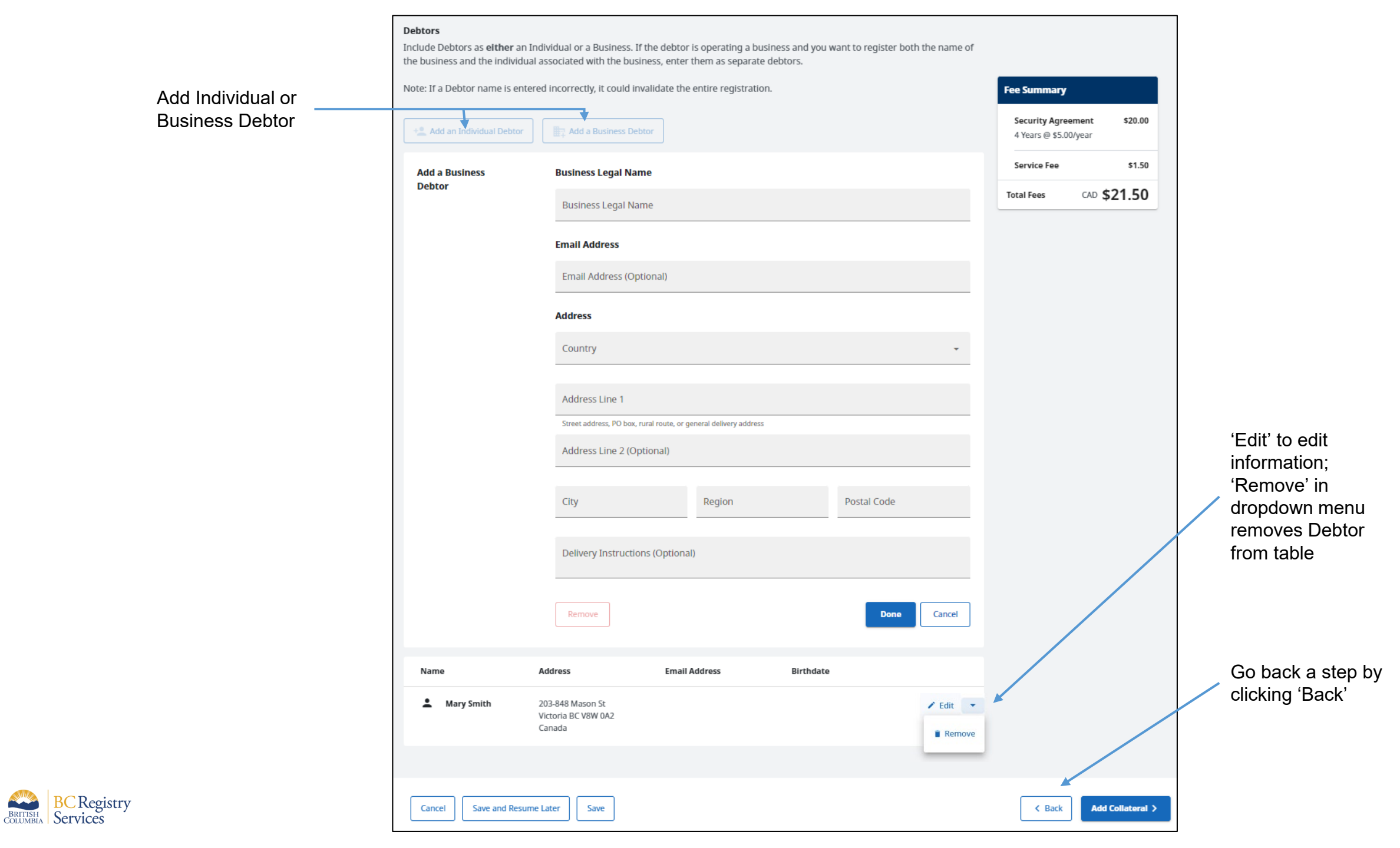

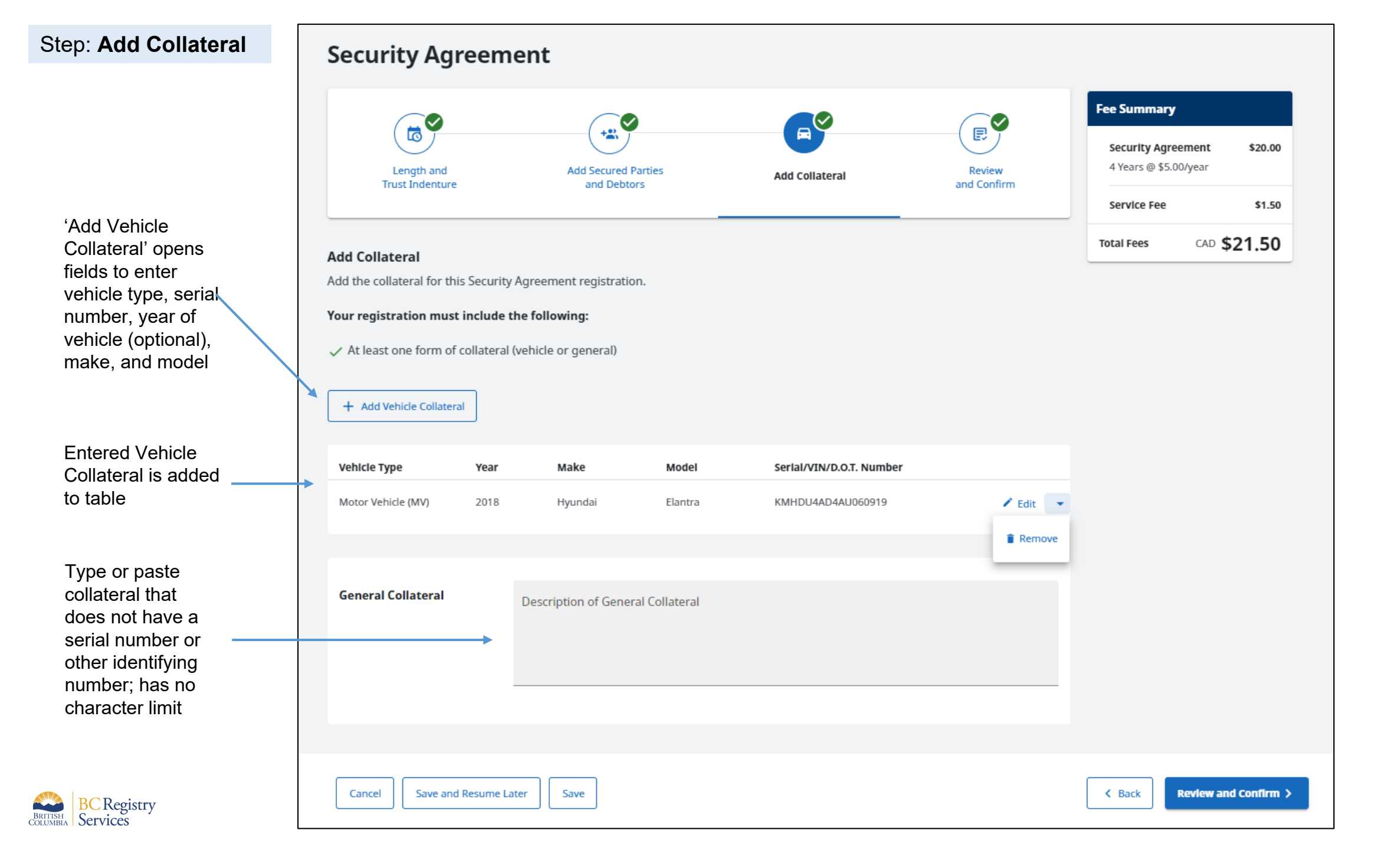

# Step: Review and Confirm

Registration information entered in previous steps is displayed for review by the user

To change/edit listed information, navigate to corresponding step by clicking on an icon in the \_\_\_\_\_\_ stepper or by clicking 'Back'

**BC**Registry

BRITISH COLUMBIA Services

| ~                                                                                                    |                                                                                                    |                                                                                                    |                                                                                                    | Fee Summary                                    |
|----------------------------------------------------------------------------------------------------|----------------------------------------------------------------------------------------------------|----------------------------------------------------------------------------------------------------|----------------------------------------------------------------------------------------------------|------------------------------------------------|
|                                                                                                    |                                                                                                    |                                                                                                    |                                                                                                    | Security Agreement Si<br>4 Years @ \$5.00/year |
| Length and                                                                                                    | Add Secured Parties                                                                                                    | G                                                                                                    | Review                                                                                                    | Service Fee                                    |
| Trust Indenture                                                                                                    | and Debtors                                                                                                    | Add Collateral                                                                                                    | and Confirm                                                                                                    | Total Fees CAD \$21.                           |
| Review and Confirm                                                                                                    |                                                                                                    |                                                                                                    |                                                                                                    |                                                |
| Review the information in your                                                                                                    | registration. If you need to change                                                                                                    | anything, return to the step to m                                                                                                    | ake the necessary change.                                                                                                    |                                                |
| 👩 Registration Length an                                                                                                    | d Trust Indenture                                                                                                    |                                                                                                    |                                                                                                    |                                                |
| Registration Length                                                                                                    | 4 Years                                                                                                    |                                                                                                    |                                                                                                    |                                                |
| Trust Indenture                                                                                                    | No                                                                                                    |                                                                                                    |                                                                                                    |                                                |
|                                                                                                    |                                                                                                    |                                                                                                    |                                                                                                    |                                                |
| 號 Registering Party, Secu                                                                                                    | red Parties, and Debtors                                                                                                    |                                                                                                    |                                                                                                    |                                                |
| Paralaterian Desta                                                                                                    |                                                                                                    |                                                                                                    |                                                                                                    |                                                |
| registering Party                                                                                                    |                                                                                                    |                                                                                                    |                                                                                                    |                                                |
| Name                                                                                                    | Address                                                                                                    | Email Address                                                                                                    | Registering Party Code                                                                                                    |                                                |
| MNO Services Ltd.                                                                                                    | 1175 Douglas St<br>Victoria BC V8W 2E1<br>Canada                                                                                                    |                                                                                                    |                                                                                                    |                                                |
|                                                                                                    |                                                                                                    |                                                                                                    |                                                                                                    |                                                |
| Secured Parties                                                                                                    |                                                                                                    |                                                                                                    |                                                                                                    |                                                |
| Name                                                                                                    | Address                                                                                                    | Email Address                                                                                                    | Secured Party Code                                                                                                    |                                                |
| BANK OF MONTREAL                                                                                                    | 33757 SOUTH FRASER WAY<br>ABBOTSFORD BC V2S2C3                                                                                                    |                                                                                                    | 10005                                                                                                    |                                                |
|                                                                                                    |                                                                                                    |                                                                                                    |                                                                                                    |                                                |
| Debtors                                                                                                    |                                                                                                    |                                                                                                    |                                                                                                    |                                                |
| Name                                                                                                    | Address                                                                                                    | Email Address                                                                                                    | Birthdate                                                                                                    |                                                |
| Mary Smith                                                                                                    | 203-848 Mason St<br>Victoria BC V8W QA2                                                                                                    |                                                                                                    |                                                                                                    |                                                |
|                                                                                                    | Canada                                                                                                    |                                                                                                    |                                                                                                    |                                                |
|                                                                                                    |                                                                                                    |                                                                                                    |                                                                                                    |                                                |
| 📾 Collateral                                                                                                    |                                                                                                    |                                                                                                    |                                                                                                    |                                                |
| Vehicle Collateral                                                                                                    |                                                                                                    |                                                                                                    |                                                                                                    |                                                |
| Vehicle Type                                                                                                    | Year Make                                                                                                    | Model Serial/                                                                                                    | VIN/D.O.T. Number                                                                                                    |                                                |
|                                                                                                    |                                                                                                    |                                                                                                    |                                                                                                    |                                                |
| Motor Vehicle (MV)                                                                                                    | 2018 Hyundai                                                                                                    | Elantra KMHD                                                                                                    | U4AD4AU060919                                                                                                    |                                                |
| Motor Vehicle (MV) General Collateral                                                                                                    | 2018 Hyundai                                                                                                    | Elantra KMHD                                                                                                    | U4AD4AU060919                                                                                                    |                                                |
| Motor Vehicle (MV)<br>General Collateral<br>All attachments, accessories, an                                                                                                    | 2018 Hyundai<br>Iditions, alternations, replacements an                                                                                                    | Elantra KMHD<br>d repairs (whether present or future) to                                                                                                    | U4AD4AU366919<br>the vehicle collateral.                                                                                                    | _                                              |
| Motor Vehicle (MV)<br>General Collateral<br>All attachments, accessories, au<br>1. Folio or Reference Number                                                                                                    | 2018 Hyundai<br>Sältions, alternations, replacements an                                                                                                    | Elantza KMHD<br>d repairs (whether present or future) to                                                                                                    | DIANDAND60919                                                                                                    | 7                                              |
| Motor Vehicle (MV)<br>General Collateral<br>All attachments, accessories, an<br>1. Follo or Reference Number<br>Add an optional number for thi<br>Registry.                                                                                                    | 2018 Hyundai<br>Addions, atemations, replacements an<br><b>r</b><br>s transaction for your own tracking                                                                                                    | Dantra KMHD<br>d repairs (whether present or future) to<br>g purposes. This information is no                                                                                                    | usADAUD00919<br>2 the vehicle collateral.                                                                                                    | 7                                              |
| Motor Vescle (MV)<br>General Collateral<br>Al attachments, accessories, ai<br>1, Folio or Reference Number<br>Add an optional number for thi<br>Registry.                                                                                                    | 2018 Hyundal<br>Iddion, alternation, replacements an<br>stransaction for your own tracking                                                                                                    | Elentra KMHD<br>I repairs (whether present or future) to<br>g purposes. This information is no                                                                                                    | usADAUD60919<br>5 the which collateral,<br>14 used by the Personal Property                                                                                               | 7                                              |
| Mater Vesce (MV) General Collateral Al attachments, accessories, at the second second  | 2018 Hyunda<br>Stiton, ulternation, replacement an<br>stransaction for your own tracking<br>foto or futures learning Ryterol<br>A122456                                                                                                    | Elentra KANDO<br>requirs (whether present or future) to<br>g purposes. This information is no                                                                                                    | uncoductions<br>of the vehicle collateral.                                                                                                    | ]                                              |
| Motor Vescol (MV)<br>General Collateral<br>Al attachments, accessories, at<br>1. Folio or Reference Numble<br>Add an optional number for thi<br>Registry.                                                                                                    | 2018 Hyunda<br>ditions, alternations, replacement an<br>stransaction for your own tracking<br>Mayor Moment harder Dytonol<br>A123456                                                                                                    | Elantra KAND<br>Iregains (selective present or future) to<br>g pargrosses. This information is no                                                                                                    | a development                                                                                                    | ]                                              |
| Mour while (M) General Calitateral Al attachmorts, accessories, at 1. Folio or Beference Numbe Add an optional number for the Registry. Fallo Number 2. Authorization                                                                                                    | 2018 Hyunda<br>5550n; alkrmation; replacements an<br>r<br>s transaction for your own tracking<br>Advace histories hander (hyteroid)<br>Advace histories hander (hyteroid)                                                                                                    | Dutos datos                                                                                                    | a the which collateral.                                                                                                    | ]                                              |
| Marr Wiles (M) General Calateral Ad attachments, accessories, an Ad attachments, accessories, an Add an experiment of the Heightony, Folio Number 2. Authorization The following account information                                                                                                    | 2018 Myunda<br>Millon, alternation, replacements an<br>stransaction for your own tracking<br>Antony lobers business frames (<br>Antony lobers business frames)<br>include the recorded by KC Registry.                                                                                                    | tees and the second second sec | t used by the Personal Property t, This information is used to                                                                                                    |                                                |
| Marr Wiles (M) General Calateral Ad attachments, accessors, an Ad an approximation for the highgary. False Number E Authorization The following account information                                                                                                    | 2018 Myunka<br>solitore, alternation, replacements an<br>structure from your own tracking<br>Attracts information tracking<br>Attracts information tracking<br>attracts and attracts information<br>Attracts information attracts information<br>attracts attracts information<br>attracts attracts information<br>attracts attracts information<br>attracts attracts attracts information<br>attracts attracts information<br>attracts attracts information<br>attracts attracts attracts information<br>attracts attracts attracts information<br>attracts attracts attracts attracts attracts attracts<br>attracts attracts attracts attracts attracts attracts<br>attracts attracts attracts attracts attracts attracts<br>attracts attracts attracts attracts attracts attracts<br>attracts attracts attracts attracts attracts attracts<br>attracts attracts attracts attracts attracts attracts<br>attracts attracts attracts attracts attracts attracts<br>attracts attracts attracts attracts attracts attracts<br>attracts attracts attracts attracts attracts attracts<br>attracts attracts attracts attracts attracts attracts<br>attracts attracts attracts attracts attracts attracts<br>attracts attracts attracts attracts attracts attracts<br>attracts attracts attracts attracts attracts attracts<br>attracts attracts attracts attracts attracts attracts attracts<br>attracts attracts attracts attracts attracts attracts attracts<br>attracts attracts                                                                                                    | Items ABED<br>Inpart substrine present or future to<br>grampones. This information is no<br>escapon registration and payment<br>frost apparent on the writhcalation sta                                                                                                    | a the which colluteral.                                                                                                    |                                                |
| Marr Wiles (M) General Calateral Ad attachments, accessing, and Add an application frameber for the highgary. Folio Number 2. Authorization The following account information Confirm you have the authority Nume                                                                                                    | 2018 Myunda<br>solation, administration, replacements an<br>structure and the poor over tracking<br>full and information and with<br>Additional between tracking<br>additional between tracking<br>additio                                                                                                    | Deep ABC                                                                                                    | a the which colluteral.                                                                                                    |                                                |
| Marr Wiles (M) General Calateral Ad ancherence Numble Add an explored number for the hypotry. Folio Number  2. Authorization The following account information Confirm you have the authority  Nume  Marrie Marrie M | 2018 Myunda<br>solation, administration, replacements an<br>structure action for your own tracking<br>for a solation when we have a solation<br>for a solation when we have a solation of the<br>for a solation of the recorded by GC Registration<br>is understitution representation and will<br>for Sciences List.                                                                                                    | these and the second second se | a the which collateral.  a the which collateral.  a used by the Personal Property  b. This information is used to atometer.  Enail Address                                |                                                |
| Marr Wiles (X0) General Calateral Ad ancherest, accesses, accesses | 2018 Myunda<br>solation, administration, replacements an<br>structuration for your own strakelyne<br>Attraction for your own strakelyne<br>Attract                                                                                                    | Dens ADD                                                                                                    | a the which collateral.  a the which collateral.  a used by the Personal Property  b. This information is used to atometric.  Email Address                               |                                                |
| Marc white (M) General Calateral At attachments, screamers, and At an achimeter, screamers, and At an achimeter screamers, and At and any account information Falsio Number                                                                                                    | 2018 Myunda<br>Selection, adversariation, replacements are<br>re-<br>structures and replacements are<br>re-<br>structures and replacements are<br>And are indexerson and wall<br>And are indexerson and wall<br>And are indexerson and are indexerson and are indexerson and are indexerson and are indexerson and are indexerson and are indexerson and are indexerson and are indexerson and are indexerson and are indexerson and are indexerson an                                                                                                    | Deray Deray  | a the which collatered.  a the which collatered.  c used by the Personal Property  t. This information is used to atometric.  math Address  a authorized to submit, this  |                                                |
| Mars white (M) General Calateral At attachments, scenarios, su Calateral At attachments, scenarios, su Calateral Calateral Cal | 2018 Myunda<br>Selator, admentation, replacements an<br>et standardism for your own standards<br>for Article Selector Selector<br>Selator Selector Selector<br>Selator Selector<br>Selator Selector<br>Selator Selector<br>Selator Selector<br>Selator Selector<br>Selator<br>Selator | Deray     Default       purposes     This information in opported       purposes     This information in opported       set spons registration and opported     Default       This information in opported     Default       Statistical and the work opported     Default       Default     This information in opported       Default     Default       Default     Default       Default     Default       Default     Default       Default     Default       Default     Default       Default     Default       Default     Default       Default     Default                                                                                                    | a the which collatered.  a the which collatered.  c used by the Personal Property  t. This information is used to attement.  Instit Address  m authorized to submit, this |                                                |
| Marr Wiles (X0) General Calateral At attachments, accesses, accesses, access | 2018 Myunda<br>Selating, admentation, replacements an<br>et standardism for your own standards<br>Attract adments with the report of the adment<br>Attract adments with the report of the adment<br>Attract adments with the report of the adment<br>Attract adments with the report of the adment<br>Attract adments with the report of the adment<br>Attract adments with the report of the adment<br>Attract adments with the report of the adment<br>Attract adments with the report of the adment<br>Attract adments with the report of the adment<br>Attract adments with the report of the adments of the adment<br>Attract adments with the report of the adments of the adments of the admen                                                                                                    | Deray Deray Der Construction of the construction of the constructi | a the which collatered.  a the which collatered.  b the Personal Property  c. Thes information is used to attement.  Final Address  m authorized to submit, this          |                                                |
| Marr Wiles (X0) General Calateral Ad attachments, accesses, accesses, access | 2018 Myunda<br>Sellens, alemantalina, replacementa an<br>et stanacation for your own strakeline<br>Antora inference to adverte Distanci<br>Antora inference to adverte Distanci<br>Antora inferenc                                                                                                    | Deres ADD - ADD -  | a the which collatered.  a the which collatered.  b the information is used to attement.  mathematical to submit, this                                                    |                                                |

### Field for optional Folio number for user's reference

| 1. Folio or Reference Number                                       |                                                                   |                                                                          |                                               |
|--------------------------------------------------------------------|-------------------------------------------------------------------|--------------------------------------------------------------------------|-----------------------------------------------|
| Add an optional number for this Registry.                          | ransaction for your own trackir                                   | ng purpo ;es. This information is r                                      | not used by the Personal Prope                |
| Folio Number                                                       | Folio or Reference Number (Optiona<br>A-123456                    | i)                                                                       |                                               |
| 2. Authorization                                                   |                                                                   |                                                                          |                                               |
| The following account informatio confirm you have the authority to | n will be recorded by BC Regist<br>submit this registration and w | ries upon registration and payme<br>ill not appear on the verification s | nt. This information is used to<br>statement. |
| Name                                                               | Account Name                                                      | Address                                                                  | Email Address                                 |
| KENDRA SAUNDERS                                                    | MNO Services Ltd.                                                 | 1175 Douglas St<br>Victoria BC V8W 2E1<br>Canada                         |                                               |
| Confirm<br>Authorization                                           | I, KENDRA SAUNDERS ,<br>registration.<br>Date: January 9, 2022    | have relevant knowledge of, and                                          | am authorized to submit, this                 |
|                                                                    |                                                                   |                                                                          |                                               |
| ck-box to confirm submit                                           | ting                                                              |                                                                          | K Back Register and                           |
| on is authorized to subm<br>stration                               | <sup>lit</sup> 'Regis'<br>registr                                 | ter and Pay' processe<br>ation is added to Mv F                          | s registration;<br>Registrations table;       |
|                                                                    | user is                                                           | taken back to dashbo                                                     | pard                                          |

## Sample PDF of a Registration Verification Statement

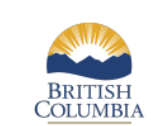

#### PPSA SECURITY AGREEMENT PERSONAL PROPERTY SECURITY ACT

#### Base Registration Number: 100385B

| Base Registration Date and<br>Time: | January 9, 2022 at 10:05:23 am Pacific time |
|-------------------------------------|---------------------------------------------|
| Registration Length:                | 4 Years                                     |
| Current Expiry Date and Time:       | January 9, 2026 at 11:59:59 pm Pacific time |
| Trust Indenture:                    | No                                          |
| Folio Number:                       | A-123456                                    |
|                                     |                                             |

#### Secured Party Information

| BANK OF MONTREAL   |      | Address                                                      |                       |  |  |
|--------------------|------|--------------------------------------------------------------|-----------------------|--|--|
|                    |      | 33757 SOUTH FRASER W<br>ABBOTSFORD BC<br>V2S2C3 Canada       | AY                    |  |  |
| Debtor Informatio  | n    | 10.92                                                        |                       |  |  |
| SMITH, MARY        |      | Address<br>203-848 MASON ST<br>VICTORIA BC<br>V8W 0A2 Canada | Birthdate             |  |  |
| Vehicle Collateral |      | 8-                                                           |                       |  |  |
| Туре               | Year | Make/Model                                                   | Serial/VIN/DOT Number |  |  |
| Motor Vehicle (MV) | 2018 | Hyundai / Elantra                                            | KMHDU4AD4AU060919     |  |  |
|                    |      |                                                              |                       |  |  |

#### General Collateral

#### **Base Registration General Collateral:**

All attachments, accessories, additions, alternations, replacements and repairs (whether present or future) to the vehicle collateral.

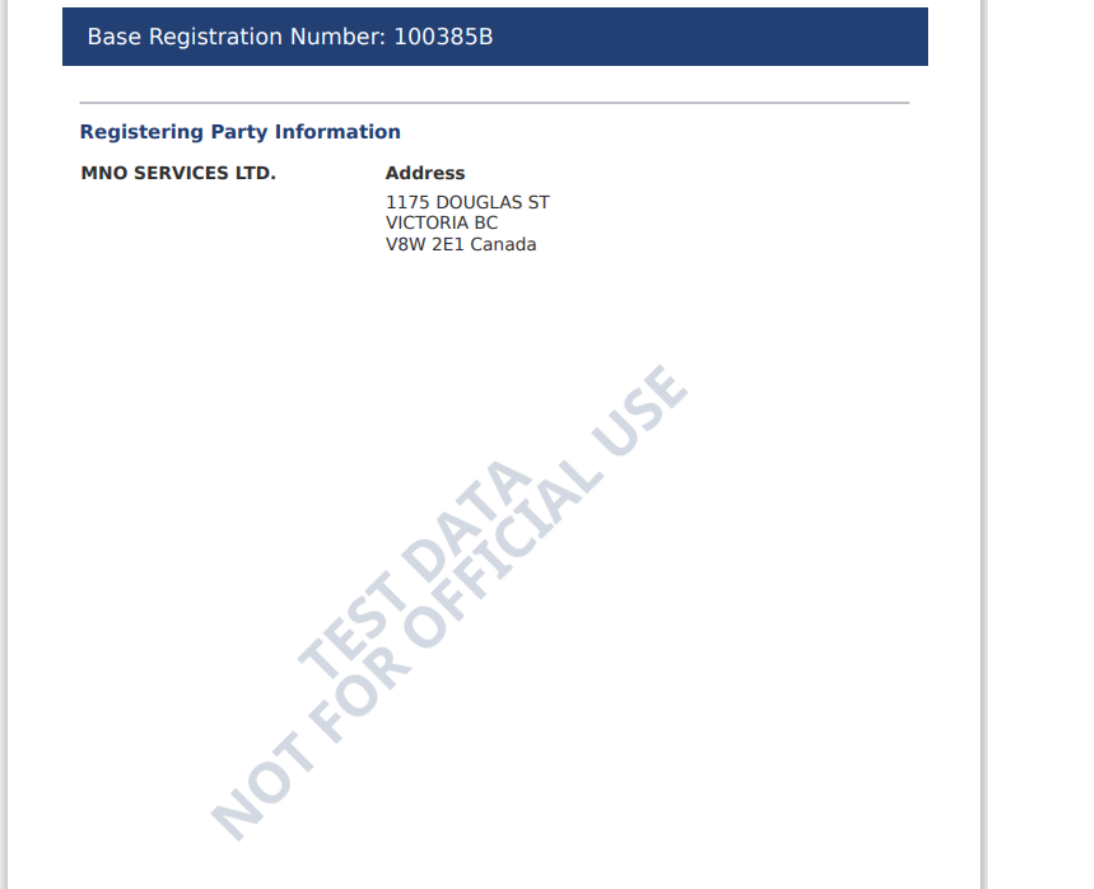

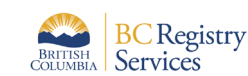

TEST DATA | Base Registration #100385B | Pagel of 2

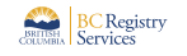

BRITISH COLUMBIA PPSA SECURITY AGREEMENT

PERSONAL PROPERTY SECURITY ACT